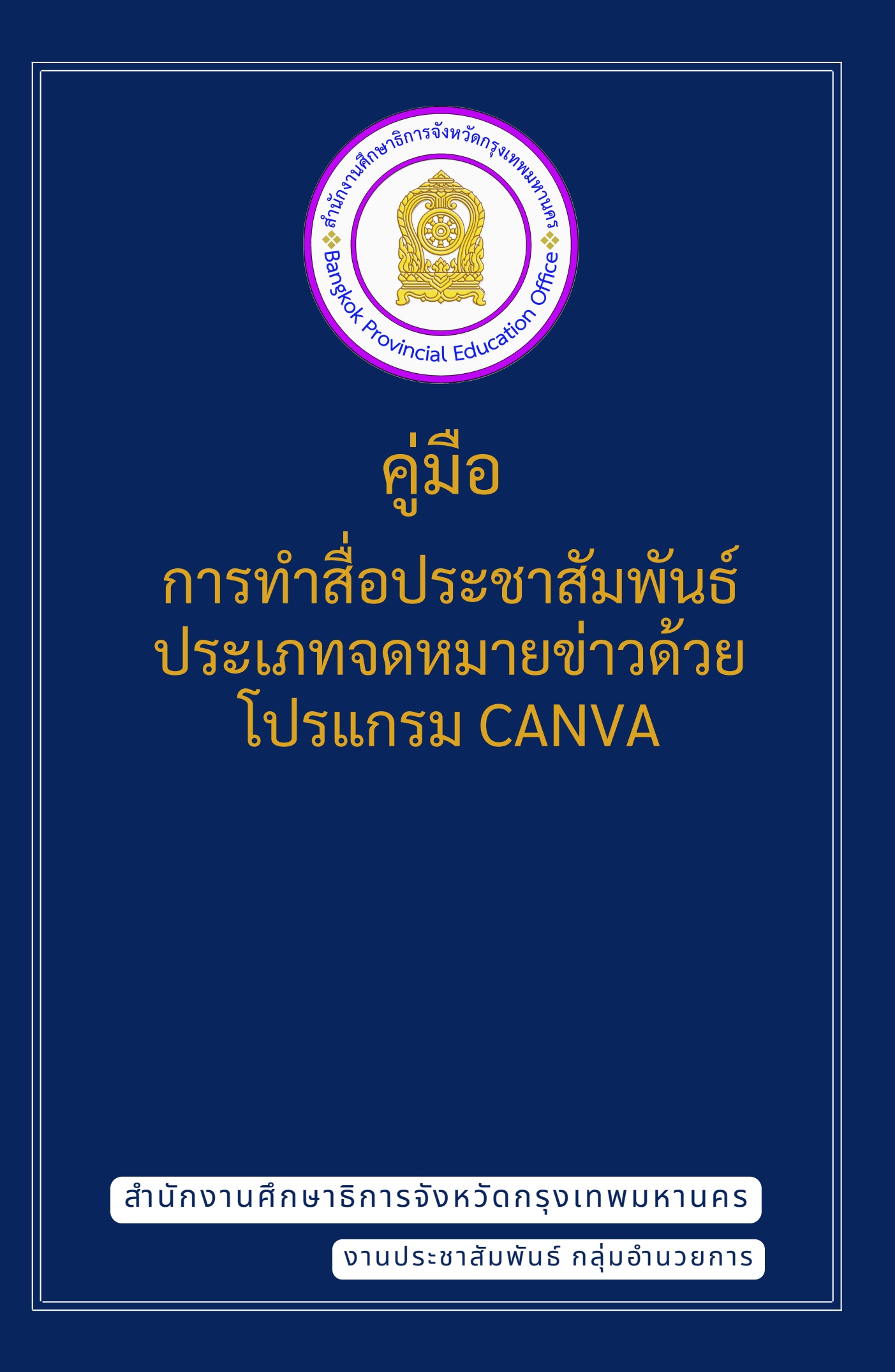

จดหมายข่าว คืออะไร?

จดหมายข่าว (NEWSLETTER) คือ สิ่งพิมพ์ที่ใช้ใช้ ในการเผยแพร่ข่าวสาร ข้อมูลต่าง ๆ เพื่อ ประโยชน์ของประชาชนและองค์กร มีกำหนดออกสม่ำเสมอ ในระยะเวลาที่แน่นอน

วัตถุประสงค์ของจดหมายข่าว

- เพื่อใช้ในการเผยแพร่ข่าวสารข้อมูลต่าง ๆ เรื่องที่น่าสนใจ ขององค์กร เพื่อประชาสัมพันธ์หน่วยงานกลุ่มเป้าหมายทั้งภายนอกและภายใน เพื่อใช้ในการสร้างคูวามสัมพันธ์และภาพลักษณ์ที่ดีงาม ระหว่างองค์กร
- กับกลุ่มเป้าหมายทั้ง ภายในและภายนอก

จุดเด่นของจดหมายข่าว

- มีเนื้อที่มากในการบรรจุข้อมูล
- องค์กรมีอิสระในการให้ข้อมูล
- รูปแบบสวยงาม
- ้เข้าถึงกลุ่มเป้าหมายได้และเหมาะต่อการย้ำเตือนกลุ่มเป้าหมาย

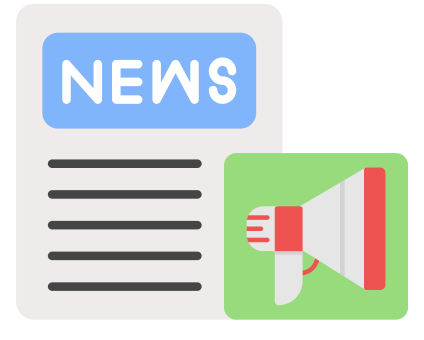

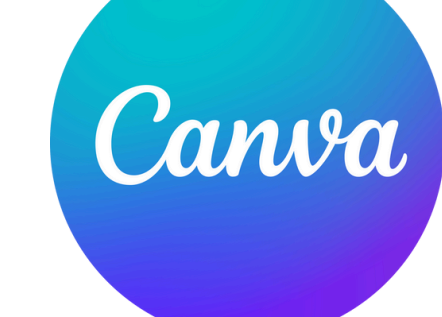

CANVA คืออะไร?

CANVA คือแพลตฟอร์มการออกแบบกราฟิกที่ใช้งานบนเว็บไซต์ ช่วยเรื่อง ของ การดีไซน์งานต่างๆ เป็นแพลตฟอร์มออนไลน์ สำหรับนักออกแบบงาน กราฟิกและคนทั่วไป ยกตัวอย่างเช่น งานโฆษณา ทำโปสเตอร์ งานนำเสนอ ภาพ สำหรับโซเชียลมีเดียหรือ CONTENT บนรูปภาพ โดย CANVA สามารถใช้งาน ผ่านแอปพลิเคชันบนมือถือหรือจะใช้งานผ่านเว็บไซต์ก็ได้ โดยสามารถใช้งานได้ ฟรีไม่มีค่าใช้จ่าย ในCANVAมีเทมเพลตและรูปภาพที่ช่วยในการออกแบบจำนวน มากช่วยให้งานออกแบบของคุณออกมาดูดีมากที่สุด แม้ว่าคุณจะไม่มีความรู้ใน เรื่องการออกแบบหรือไม่จำเป็นต้องมีความรู้ศิลปะก็สามารถใช้งานได้

ในปัจจุบันมีผู้ใช้งาน CANVA ทั้งในแอปพลลิเคชันบนโทรศัพท์มือถือและ คอมพิวเตอร์ ซึ่งมีจุดที่แตกต่างกันการใช้งาน CANVA ในแอปพลิเคชันบนมือ ถือนั้นมีความสะดวก แต่หากต้องการการใช้งานที่รวดเร็ว สามารถมองเห็น รูปภาพตัวหนังสือได้ชัดเจน รวมถึงการจัดระเบียบตัวอักษรต่างๆ การใช้งานบน คอมพิวเตอร์จะเหมาะสมมากกว่า ซึ่งการสมัครใช้งาน CANVA บนเว็บไซต์นั้นมี วิธีการที่ง่ายดาย การสมัครใช้งาน CANVA บนเว็บไซต์

เข้ามาที่เว็บไซต์ WWW.CANVA.COM เมื่อเข้ามาแล้วคลิกที่สมัครใช้งาน

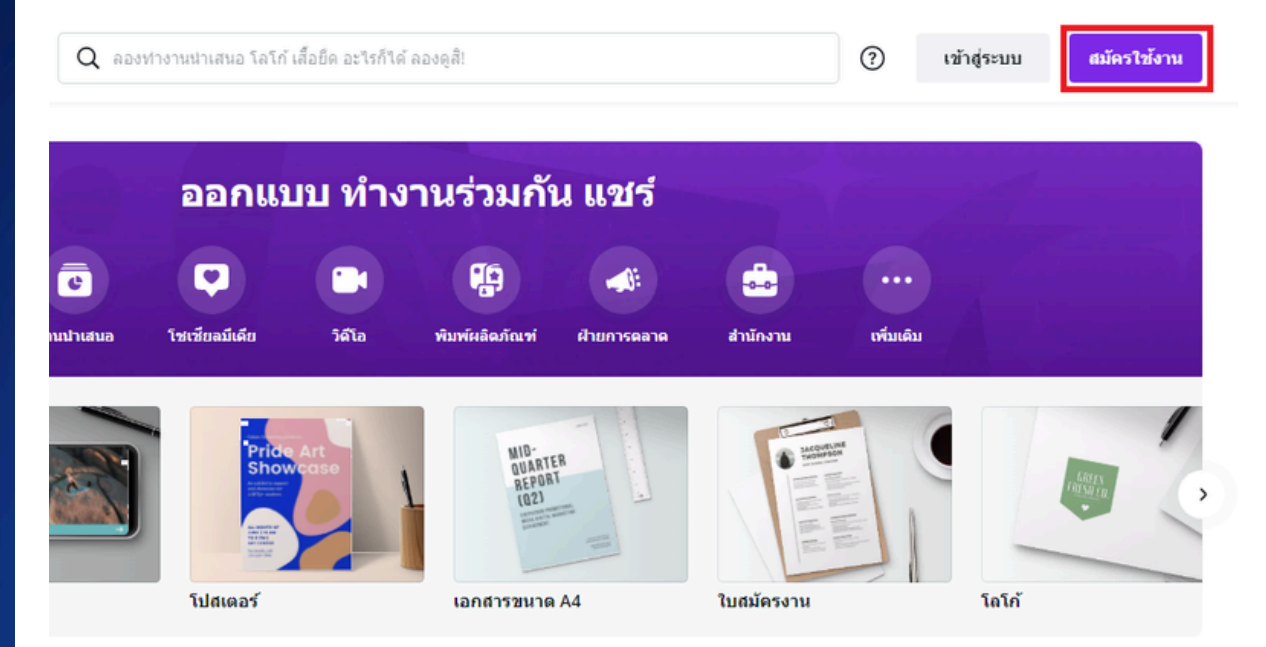

สมัครใช้งานด้วยอีเมลลระบบก็จะให้กรอกชื่อและสร้างรหัสผ่านของตัวเอง แต่หากมีบัญชี Google Account หรือ Facebook Account แล้ว สามารถเชื่อมต่อบัญชีเหล่านั้น เพื่อสมัครเข้าใช้งานได้ทันที

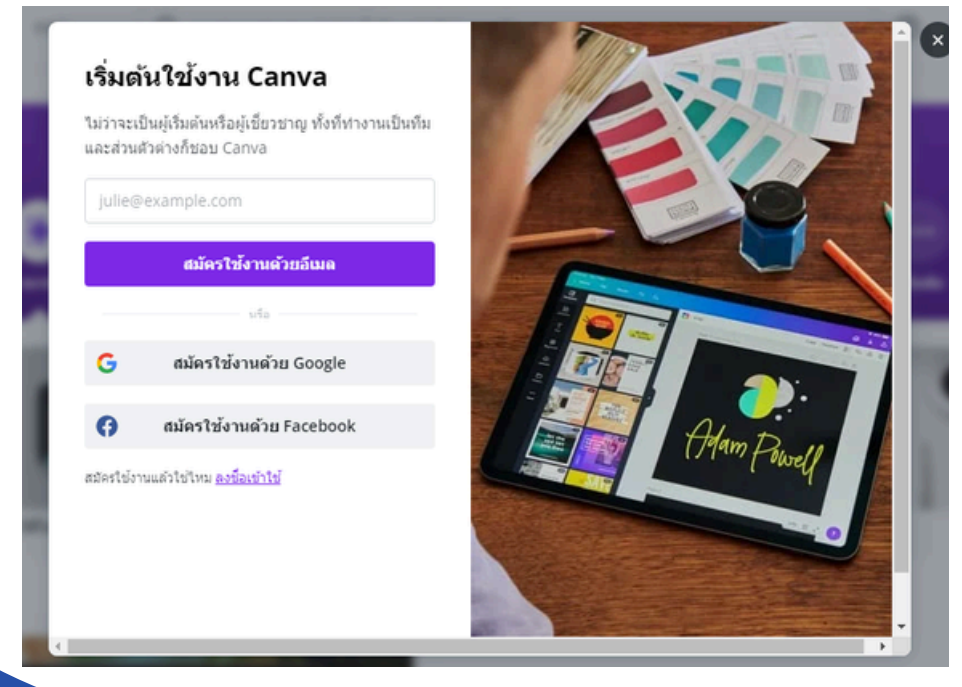

# ้ข้อมูลการใช้งาน CANVA บนเว็บไซต์ เบื้องต้น

เมื่อเสร็จสิ้นขั้นตอนการสมัครและพร้อมใช้งานแล้ว จะสามารถใช้งาน CANVA ในการออกแบบหรือ DESIGN งาน ARTWORK ต่างๆได้เลย

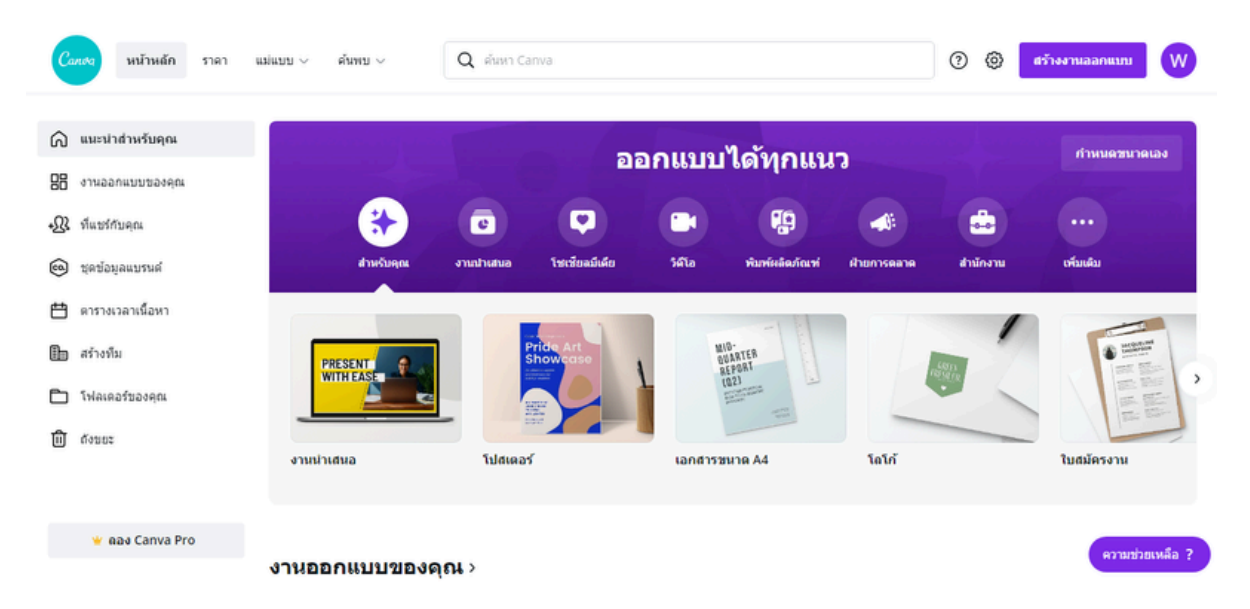

#### Canva มีฟีเจอร์หลักๆ ดังนี้

- การออกแบบในขั้นพื้นฐาน คุณสามารถปรับรูปภาพจัดวางตำแหน่งหรือการเปลี่ยนสีได้ง่าย
- การออกแบบร่วมกับผู้อื่น หมายถึง การส่งงานที่เราออกแบบเสร็จเรียบร้อยแล้วให้กับคนอื่นๆ โดยที่คนอื่นๆสามารถนำไปช่วยปรับแต่งเพิ่มเติมได้
- การปรับขนาดภาพ สามารถปรับขนาดภาพได้ง่าย เหมาะกับการออกแบบภาพที่หลากหลายขนาด เช่น การทำภาพโฆษณาออนไลน์หรือการทำภาพให้ดูสวยงามในสไลด์สำหรับการนำเสนอ เป็นต้น
- ใส่ Effect คำพูด คือการใส่ตัวอักษรลงไปในงานออกแบบ ซึ่ง Canva มีทั้งฟอนต์ภาษาไทยและ ฟอนต์ภาษาอังกฤษที่สวยงามมากมาย อ่านง่าย นอกจากนั้นยังสามารถใส่ Effect ต่างๆ ได้ด้วย
- มี Template ฟรีจำนวนมาก เช่น ทำปกหนังสือ ปกนิตยสาร ปกนิยาย รูปภาพบน Social Media งาน Presentation งานโฆษณา การทำ Resume สมัครงาน เป็นต้น
- Canva มีไอคอนฟรี ซึ่งเป็นอีกหนึ่งตัวช่วยในการออกแบบ รวมไปถึงรูปภาพต่างๆ มากมายให้คุณ สามารถเลือกใช้งานและออกแบบได้ตามใจชอบ
- Filter และ Effect ภาพ คือ การปรับแสงสีและใส่ Filter ต่างๆ ของภาพ เหมาะสำหรับคนที่อยาก คุมโทนเป็นหรืออยากให้ภาพที่โหลดมาใช้งานฟรีดูแตกต่างจากภาพปกติ โดดเด่นไม่เหมือนใคร
- การเซฟไฟล์ภาพออกมาใช้งาน คุณสามารถเซฟไฟล์ภาพได้ ไม่ว่าจะเป็น jpeg หรือเป็น pdf ก็ได้

v
v
v
v
v
v
v
v
v
v
v
v
v
v
v
v
v
v
v
v
v
v
v
v
v
v
v
v
v
v
v
v
v
v
v
v
v
v
v
v
v
v
v
v
v
v
v
v
v
v
v
v
v
v
v
v
v
v
v
v
v
v
v
v
v
v
v
v
v
v
v
v
v
v
v
v
v
v
v
v
v
v
v
v
v
v
v
v
v
v
v
v
v
v
v
v
v
v
v
v
v
v
v
v
v
v
v
v
v
v
v
v
v
v
v
v
v
v
v
v
v
v
v
v
v
v
v
v
v
v
v
v
v
v
v
v
v
v
v
v
v
v
v
v
v
v
v
v
v
v
v
v
v
v
v
v
v
v
v
v
v
v
v
v
v
v
v
v
v
v
v
v
v
v
v
v
v
v
v
v
v
v
v
v
v

เมื่อเข้าสู่ระบบแล้ว จะเข้าสู่หน้าหลัก ซึ่งแสดงงานออกแบบลลักษณะต่าง ๆ ให้เลือกมากมาย ผู้ใช้งานสามารถเลือกได้ตามที่ต้องการไม่ว่าจะเป็น งานพิมพ์ งานนำเสนอ ใยงาน โปสเตอร์ ใบประกาศ เป็นต้น

|                        | 🖵 🍥 Д 👘 🖓                                                                                                    |
|------------------------|----------------------------------------------------------------------------------------------------|
|                        | Q ต้นหา                                                                                                    |
|                        | ກັພນະປາ<br>■ Doc<br>© ໂວກ໌ນວລ໌ຄ                                                                                     |
| (2) เป็นไขย์           | <ul> <li>Facebook โพสต์ (แนวนอน)</li> <li>วิดีโอ (1080p)</li> <li>เริร์คชีด (A4 แนวตั้ง)</li> </ul>                 |
| _                      | <ul> <li>ใบปลิว (A4 21 × 29.7 ขม.)</li> <li>พรีเขนเทชั่นเพื่อการศึกษา (16:9)</li> <li>เอลชาร (A6 แนวอัม)</li> </ul> |
|                        | <ul> <li>โปสเตอร์การศึกษา (แนวตั้ง - 42 × 59.4 ซม.)</li> </ul>                                                      |
| หรึ่ง) ใบปลัว (A4 21 : | เริ่มการสร้างสรรค์จากสื่อของคุณ ราร (A4 เ<br>เริ่มการสร้างสรรค์จากสื่อของคุณ ราร (A4 เ                              |
|                        | กาพนตเอง                                                                                                    |

เมื่อกดเลือกสร้าง ดิไซน์ใหม่ จะมีเมน ด้านล่างสุดที่ผู้ใช้งาน สามารถเลือกกำหนด ขนาดเองได้ และให้ กำหนดขนาด

์ ขั้นตอนที่ 2

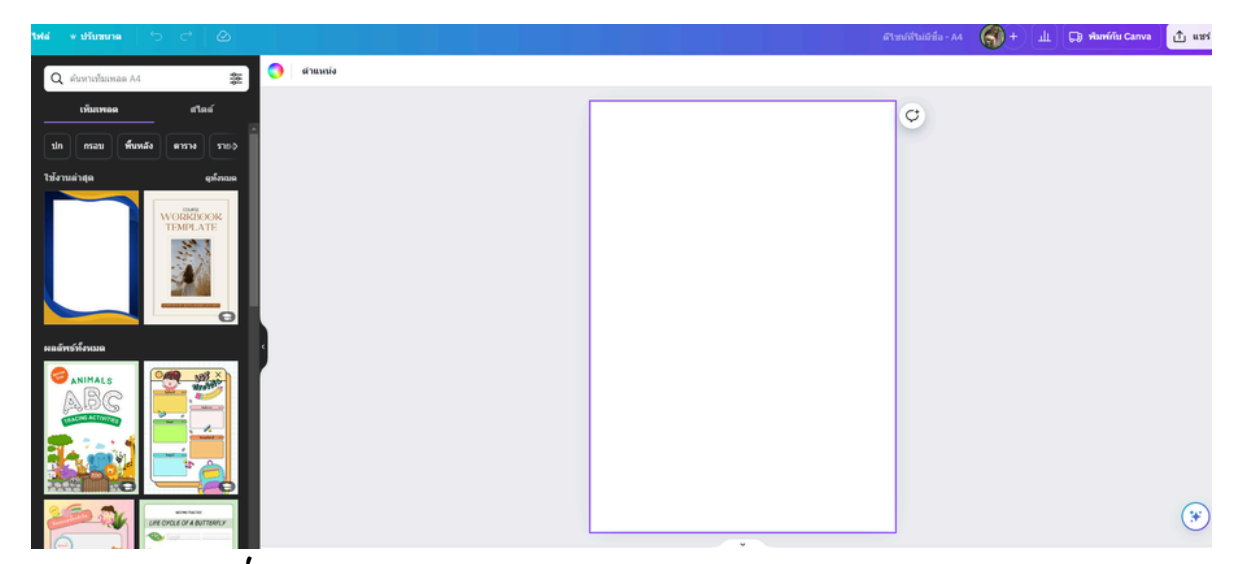

เมื่อกำหนดขนาดเรียบร้อยแล้ว จะปรากฏรูปแบบตามภาพ ให้ผู้ใช้งานได้จัดวางองค์ประกอบต่างๆลงไป

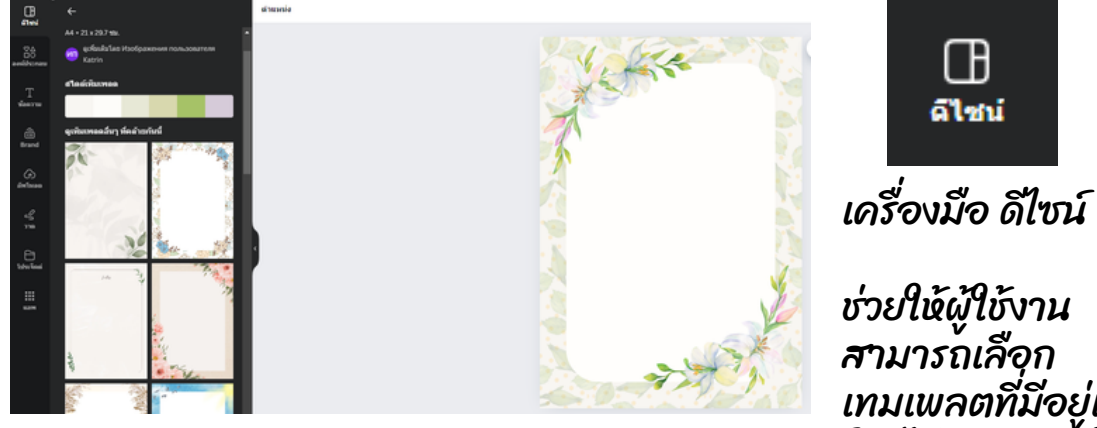

เครื่องมือ ดีไซน์ ช่วยให้ผู้ใช้งาน สามารถเลือก เทมเพลตที่มีอยู่แล้ว โดยไม่ต้องสร้างใหม่ ตั้งแต่ต้น ช่วยอำนวย ความสะดวกในการ

พรามสะตรกเนการ ปรับแต่งงาน เช่น การ แก้ไขสี การจัดวาง ฯลฯ รวดเร็วยิ่งขึ้น

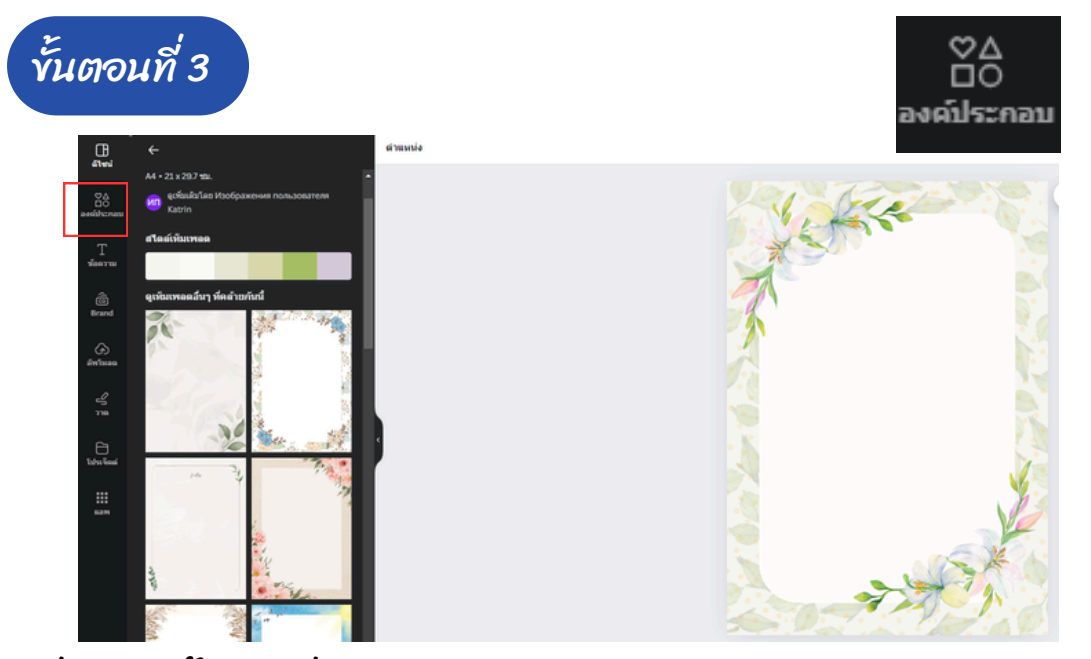

เมื่อเลือกพื้นหลังที่ต้องการได้แล้วให้กดเลือกปุ่มองค์ประกอบทางด้านซ้าย และเลือกรูปทรง เส้น กราฟิก ฯลฯ ที่ต้องการ

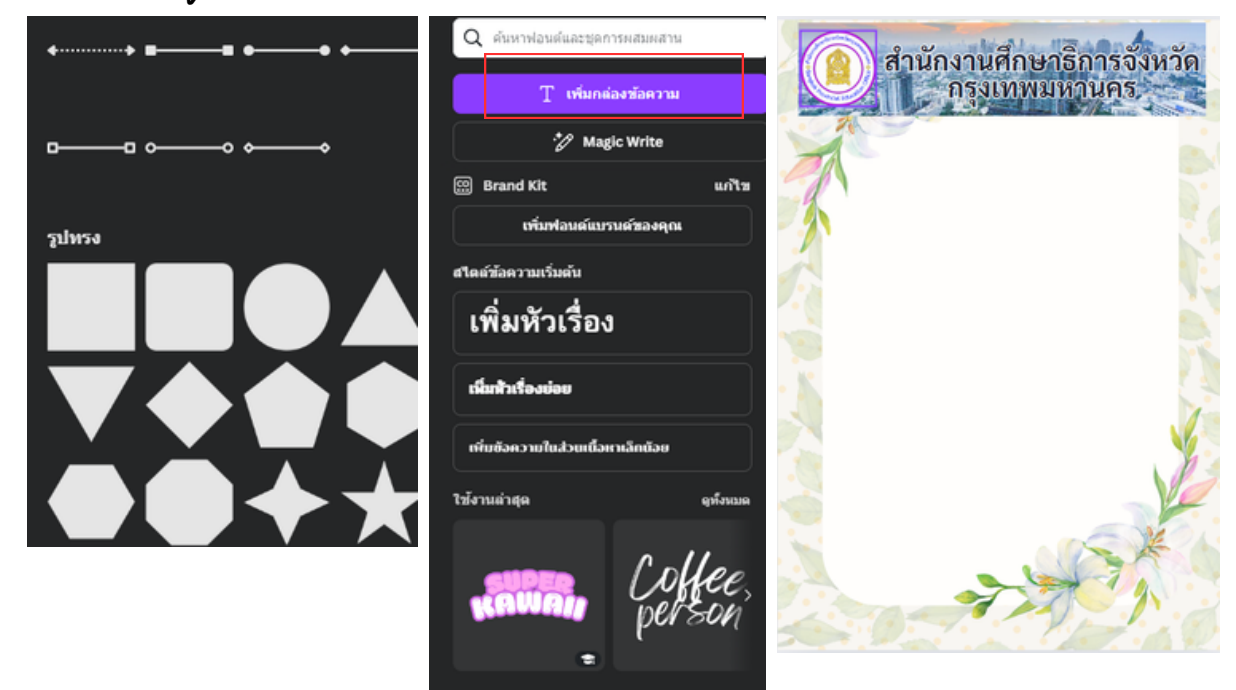

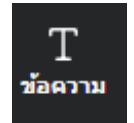

เพิ่มตัวอักษรโดยการใช้เครื่องมือ รูป ตัว T ที่ชื่อว่า ข้อความ กดเพิ่มกล่องข้อความ และเลือกรูปแบบตัวอักษร รวมถึงสามารถการแก้ไขขนาด สี ลักษณะตัวอักษรได้

ขั้นตอนที่ 4

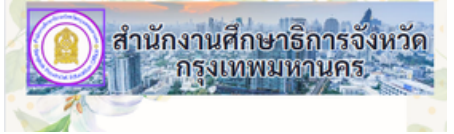

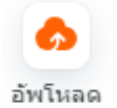

เมื่อได้หัวข่าวที่จัดวางด้านบนสุดในลักษณะดังรูปแล้วให้เลือกภาพที่ต้องการ มาใส่ โดยการ คลิกตรง ไอคอนอัพโหลด จากนั้นลากรูปต่างๆมาจัดเรียงใส่ ให้สวยงามตามที่ต้องการและพาดหัวเรื่องของข่าว ด้านบนถัดลงมาจากหัว ข่าว

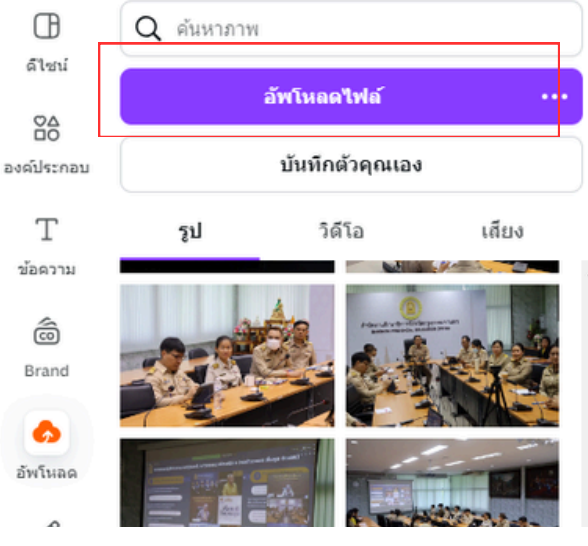

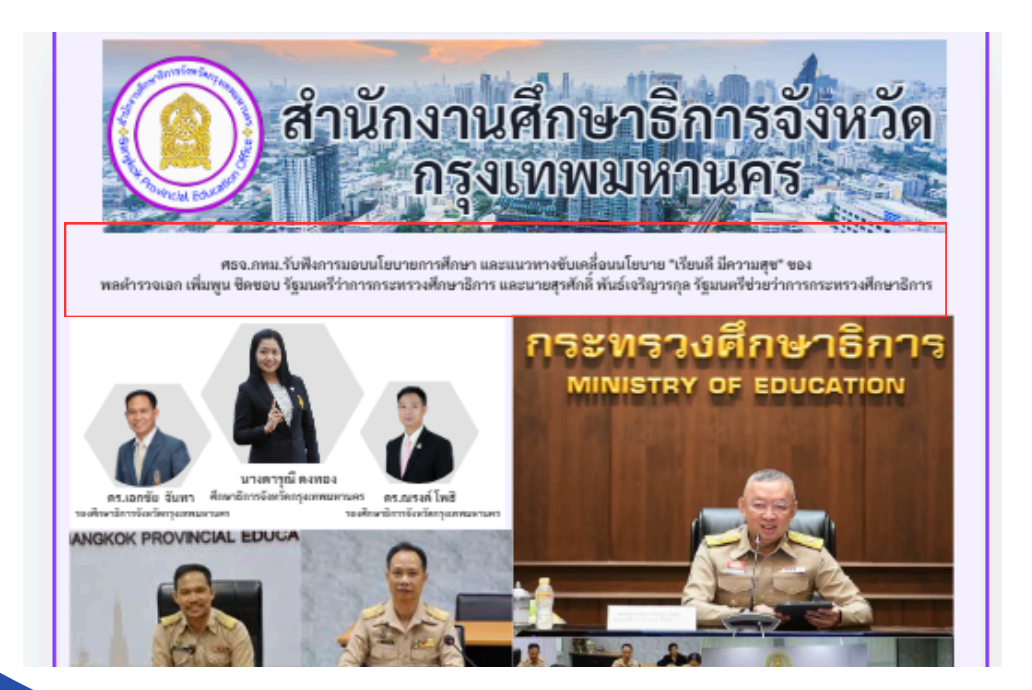

ชั้นตอนที่ 5

พิมพ์เนื้อหาข่าวด้านล่างถัดลงมาจากรูปข่าว ซึ่งเนิ้อหาข่าวมีองค์ประกอบคือ 5W1H คือ ใคร(WHO) ทำอะไร(WHAT) ที่ไหน(WHERE) เมื่อไร(WHEN) ทำไมและอย่างไร(WHY & HOW) และข้อมูลประกอบอื่นๆ โดยท้ายสุดของ จดหมายข่าวประชาสัมพันธุ์ ใส่ ชื่อหน่วยงาน ที่อยู่ เว็บไซต์ เบอร์โทรศัพท์ เพื่อสะดวก ในการติดต่อสื่อสาร

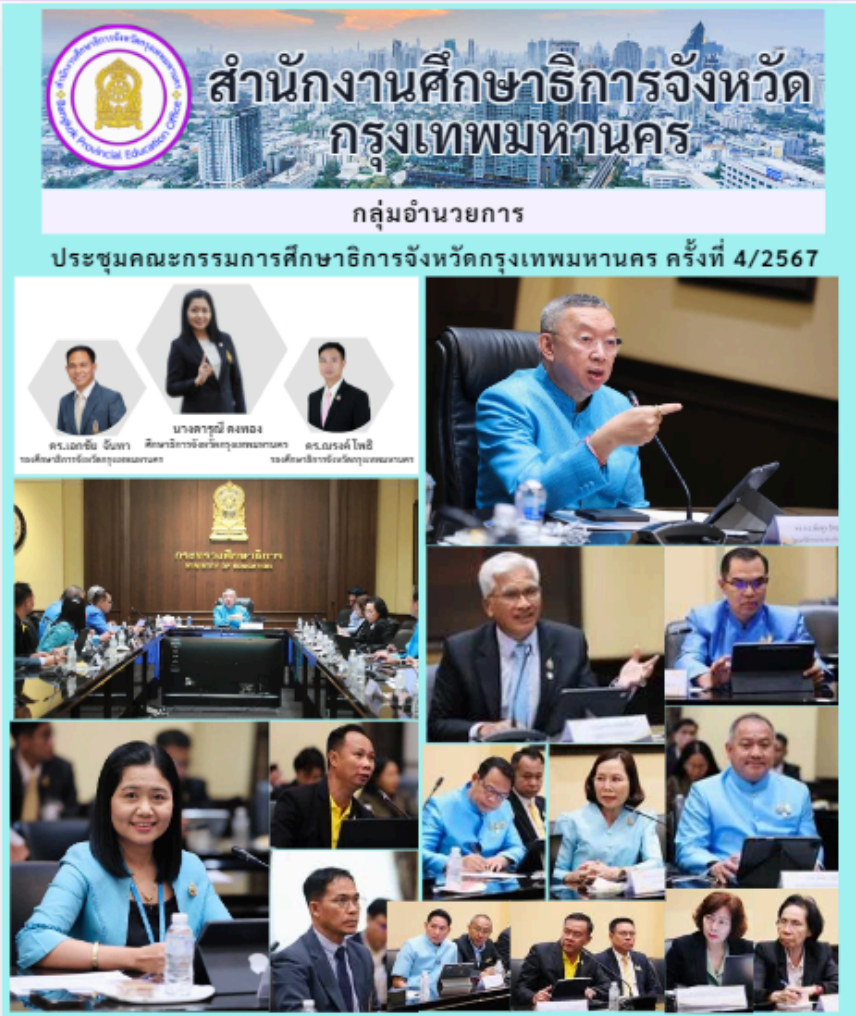

วันที่ 7 สิงหาคม 2567 สำนักงานศึกษาธิการจังหวัดกรุงเทพมหานคร จัดประชุม คณะกรรมการศึกษาธิการจังหวัด กรุงเทพมหานคร คริ้งที่ 4/2567 โดยมี พลศำรวจเอก เพิ่มพูน ชิดขอบ รัฐมนครีว่าการกระทรวงศึกษาธิการ เป็นประธานใน การประชุม พร้อมด้วย ตร.ลูเทพ แก่งสันเทียะ ปลัดกระทรวงศึกษาธิการ กรรมการและเลขานุการ นางคารณี ดงทอง ศึกษาธิการจังหวัดกรุงเทพมหานคร ผู้ช่วยเลขานุการ พร้อมด้วย ดร.ณรงค์ โพธิ รองศึกษาธิการจังหวัดกรุงเทพมหานคร ผู้ช่วยเลขานุการ และ ดร.เอกซัย จันทา รองศึกษาธิการต่างศึกษาบิการ การประชุมา ณ ห้องประชุมราชวัดลภ ชั้น 2 อาคารราชวัดลภ กระทรวงศึกษาธิการ

สำนักงานศึกษาอิการจังหวัดกรุงเทพมหานตร ขอยศรีอยุธยา 5 ณนมศรีอยุธยา แขวงทุ่งหญาไท เขตราชเทวี กรุงเทพนหานตร 10400 https://bkkpeo.mow.go.th/| ไทรศักท์ / ไทรสาร : 0 2354 3797 - 99 | อินต : bkk.peo@gmail.com | เฟซนุ้า : facebook.com<u>/bkkedulangkok</u>

ชั้นตอนที่ 6

เมื่อจัดทำผลงานใน CANVA สำเร็จเป็นที่เรียบร้อยแล้ว ไปคลิกที่ปุ่มแชร์ คลิก ดาวน์โหลด

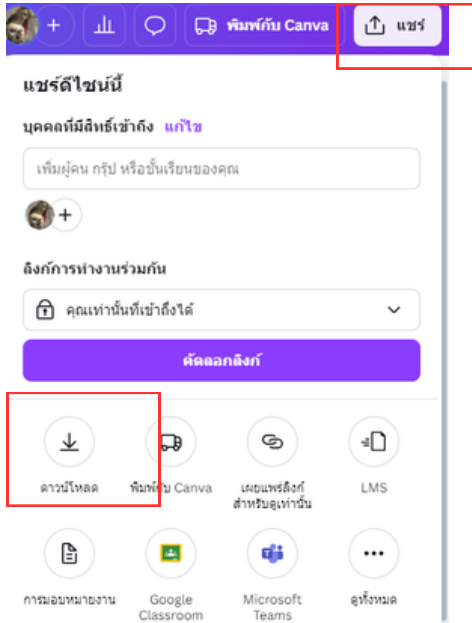

#### เลือกประเภทไฟล์ที่ต้องการ หากต้องการเป็นรูปภาพเลือก JPG หรือ PNG แล้วกดดาวน์โหลด และบันทึกลงในเครื่องคอมพิวเตอร์ จัดเก็บในโฟลเดอร์ ตามที่ต้องการ

| < ดาวนโหลด                                                                                                    |                                                                       |
|----------------------------------------------------------------------------------------------------|-----------------------------------------------------------------------|
| ประเภทไฟล์                                                                                                    | PNG V                                                                 |
| JPG                                                                                                    | บนาด×<br>1                                                            |
| PNG                                                                                                    | 1,414 × 2,000 p×                                                      |
| เหมาะสำหรับรูปภาพและภาพวาดที่มีรายละเอียดชับช่อน<br>มาตรฐาน PDF (ที่แนะนา)<br>เหมาะสำหรับเอกสาร (และการส่งอีเมล) | <ul> <li>ไฟล์บีบอัด (คุณภาพต่า)</li> <li>แบ็คกราวน์โปร่งใส</li> </ul> |
| PDF สำหรับพิมพ์<br>เหมาะสำหรับการพิมพ์                                                                           | เลือกหน้า                                                             |
| SVG 🕐<br>เหมาะสำหรับการดีไซน์เว็บและภาพเคลื่อนไหว                                                                | หน้า 11 (หน้าบังจุบัน)<br>การตั้งคำ                                   |
| วิดีโอ MP4<br>วิดีโอคุณภาพสูง                                                                                    | บนทกการตงตาการดาวนไหลด<br>ดาวบโหลด                                    |
| © GIF<br>คลิปสั่นไม่มีเสียง                                                                                      |                                                                       |

ขั้นตอนที่ 7

เมื่อทำผลงานสำเร็จแล้วโปรแกรมCANVAจะบันทึกผลงานไว้โดยอัตโนมัติ และสามารถกลับมาแก้ไขผลงานซ้ำได้เรื่อย ๆ โดยสามารถเลือกผลงานที่ ต้องการปรับแก้ในหน้าหลัก

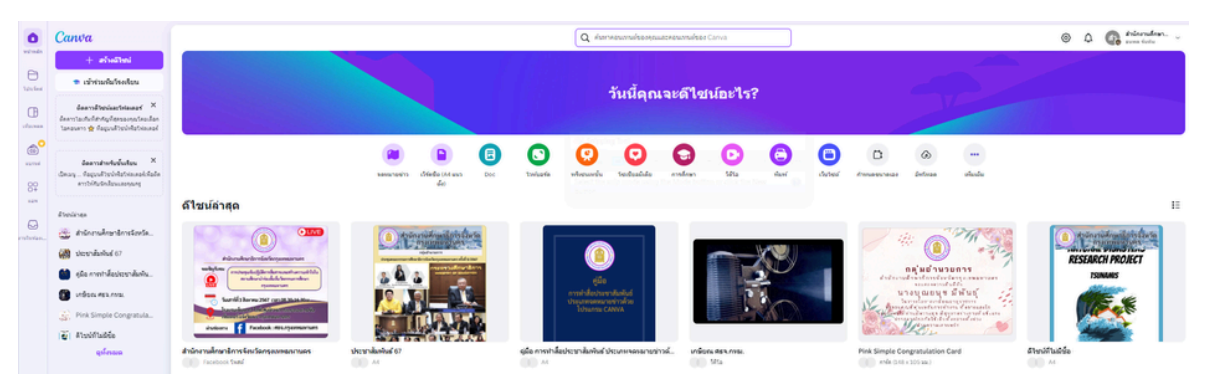

หากต้องการแก้ไข ผลงานแต่ยังเก็บผลงานเดิมไว้ในชุดเกี่ยวกันสามารถกด ไอคอนทำสำเนา 1 หน้า ดังรูปได้ เพื่อสะดวกต่อการทำจดหมายข่าว ประชาสัมพันธ์ในครั้งต่อไป โดยเฉพาะอย่างยิ่งในกรณีที่ไม่ได้แก้ไของค์ ประกอบต่างจากเดิมมาก

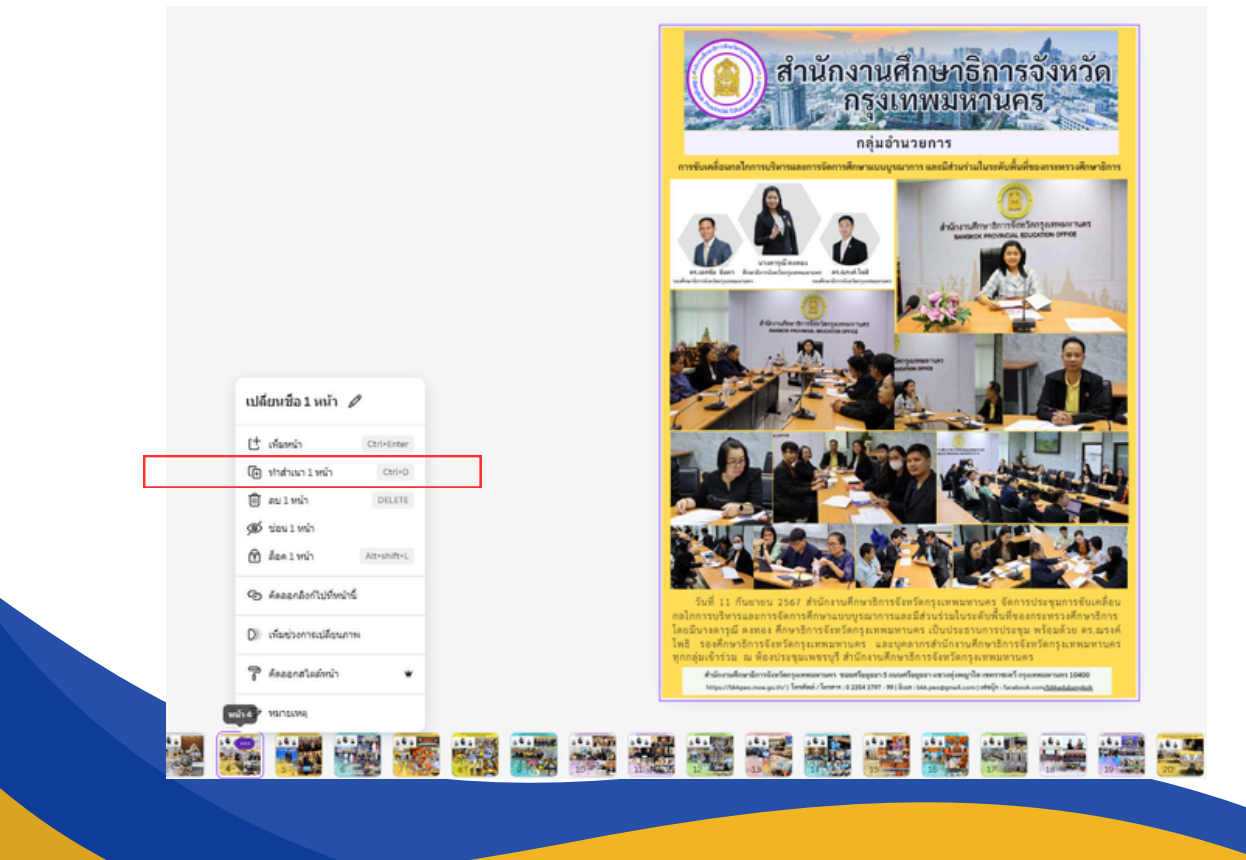

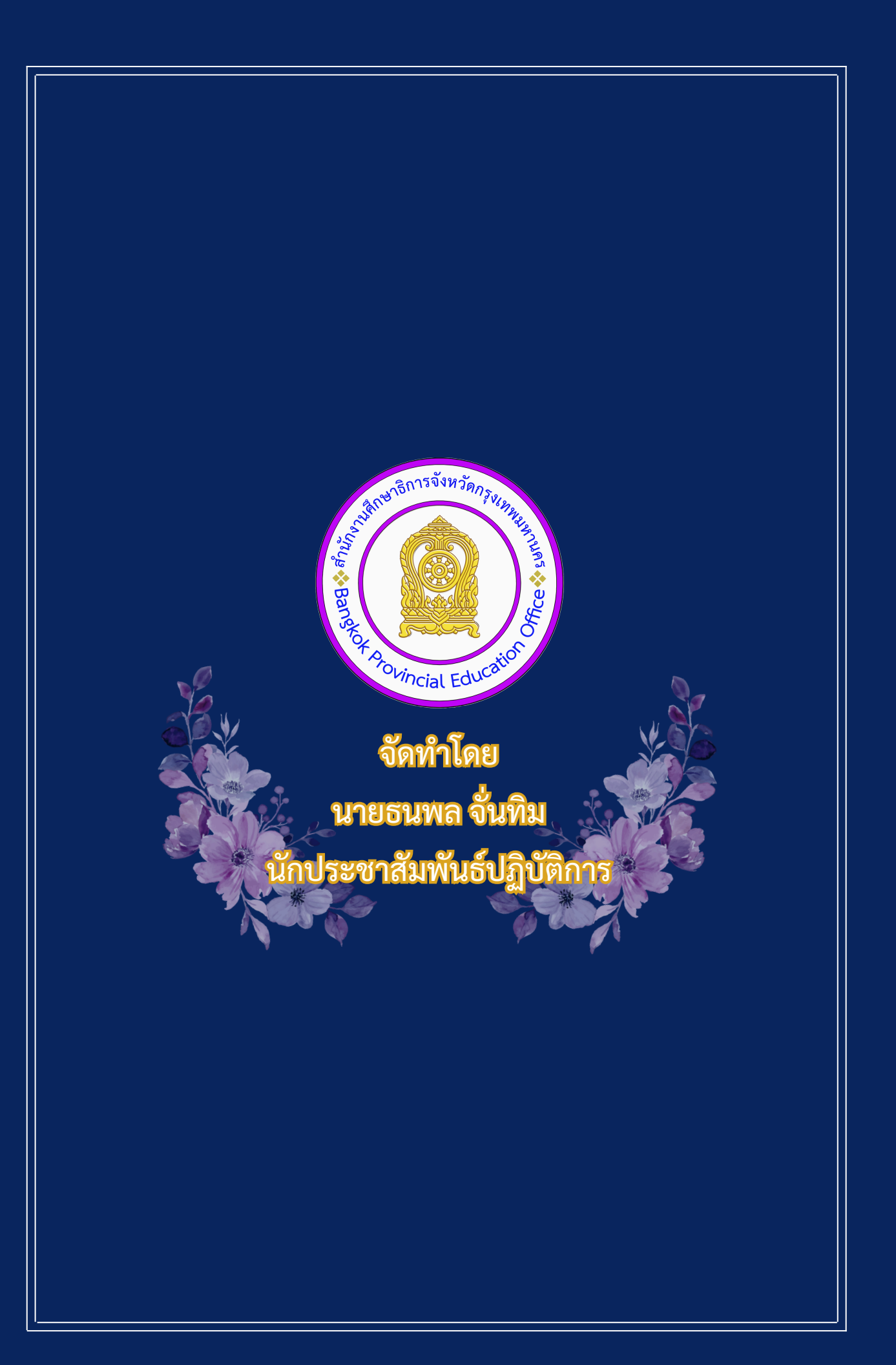